## 尋找 MAC 位址

您需要先找到這台攝影機的 MAC 位址才能進行 EaZy Networking 網路設定。 請轉開攝影機底部的壁掛轉接盤·然後就會看到貼有 MAC 位址的貼紙。 MAC 位址為一組由英文與數字混合組成的 12 碼位址,以 000E53 開頭。 請將此組位址記下·之後進行網路設定時會用到。

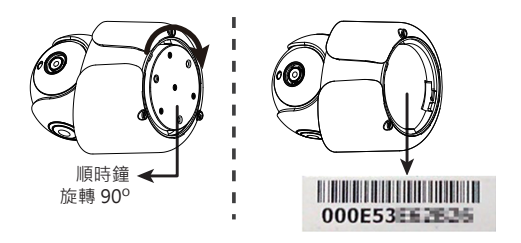

## 有線連接網路設定 (EaZy Networking)

1. 新增攝影機。

開啟 APP · 然後選擇 + (新增) → EaZy。

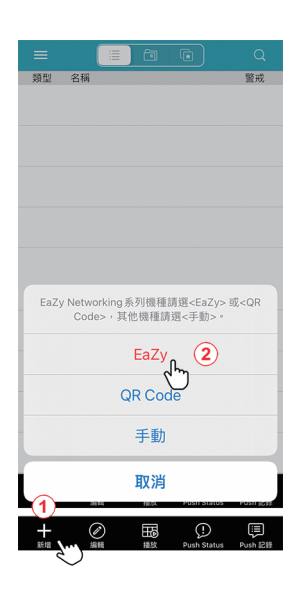

4. 等待攝影機開機完成。 等待攝影機開機完成·狀態指示燈熄滅。 請選擇**下一步**繼續。

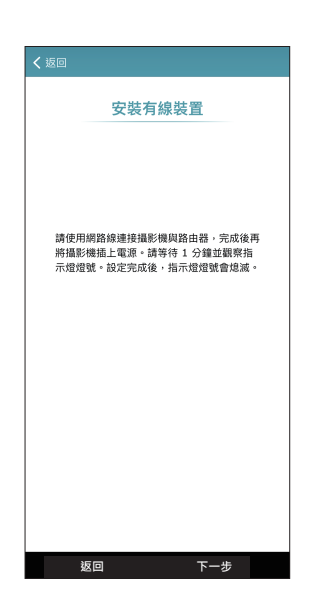

若您尚未註冊帳號,請選擇**免費註冊**。 EaZy 服務 登入 EaZy 服務 帳號: testvi@gmail.om 密碼: vitest2014 ) 忘記密碼? ()

2. 登入 EaZy 服務。

登入 EaZy 服務。

- 免費註冊 跳過 5m)
- 5. 輸入 MAC 位址。 輸入 MAC 位址以及驗證碼。 請選擇**下一步**繼續。

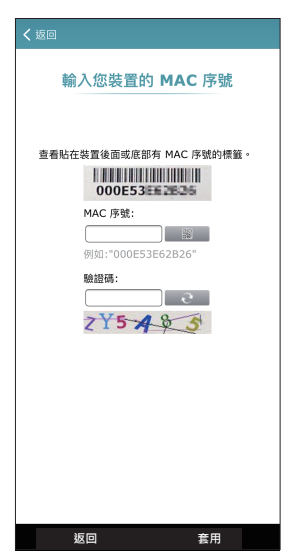

3. 選擇裝置類型與產品。 遵照螢幕上的指示選擇產品類型與產品。

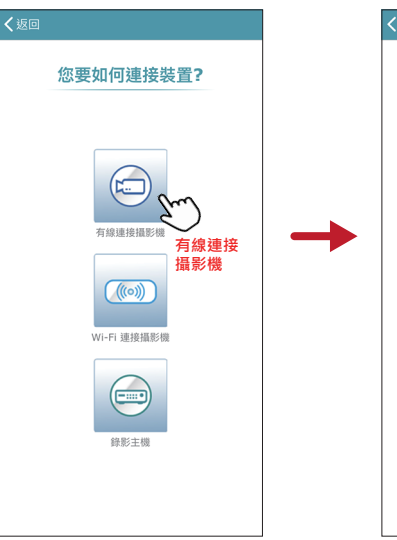

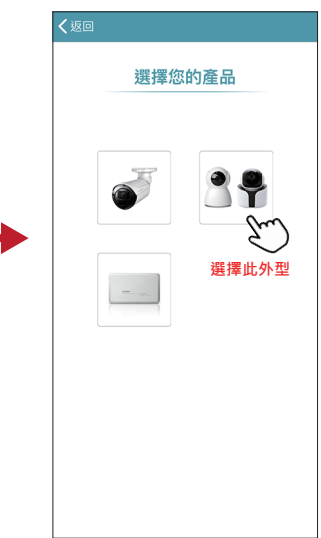

6. 等待連接成功。

若連線成功·就會在這頁看到影像預覽的畫面。 選擇**套用**確認並至設定完成頁面。 選擇**關閉**來結束並回到位址簿。等待攝影機圖示出現,即可開始使用。

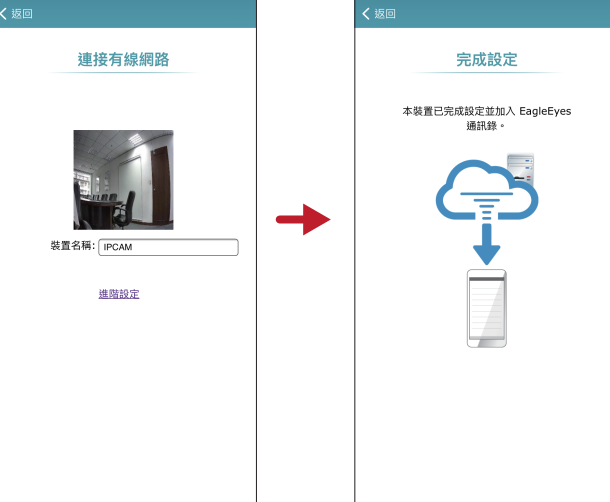

回復預設值

扳回

繼續設定其他裝置 套用

關閉